## Accessing and Using Purple Mash – Felton C of E First School

You can gain access to our login page for Purple Mash with the direct link from our **school website**. You can also visit **purplemash.com/felton** 

First you will need to enter your username and password. If at any point you have forgotten these, or fear that they have been compromised, speak to Mr Pearson who will arrange for a new password.

When you login you will see the Home Screen, which is shown below. The latest additions and topical themes are posted here. Further explanations are provided below.

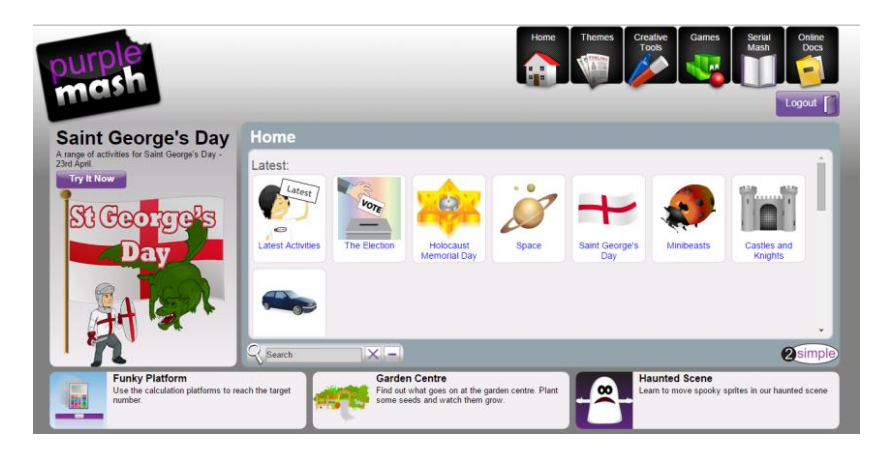

| Home              | Quite simply, this brings you back to the Home screen. This is where you find the latest updates from Purple Mash. Scroll down on this page to find the <b>Display Board</b> .                                                                                                    |
|-------------------|----------------------------------------------------------------------------------------------------|
| Themes            | Here you will find writing activities related to different topics and themes. It provides templates and suitable clipart. These documents can then be saved and then accessed in their <b>Online Docs</b> . If children choose to share their work, it will be screened, approved and sent to the <b>Display Board</b> . |
| Creative<br>Tools | This is where you'll find a whole host of fascinating software to try out and fall in love with. Anything you program or create here can be saved in their <b>Online Docs</b> . Painting, coding, animating, composing, tabulating – you name it, it's here with progressive lessons and helpful videos.                 |
| Games             | Fun, educational games that are mostly mathematical in their nature. There is also access to Simple City and Maths City where the activities are targetted towards younger children.                                                                                                    |
| Serial<br>Mash    | This area contains online, guided reading but is restricted as it is not included in our subscription.                                                                                                    |
| Online<br>Docs    | Here the children can gain access to the files they have saved. From here, they can then open and edit existing files and choose to share them.                                                                                                    |